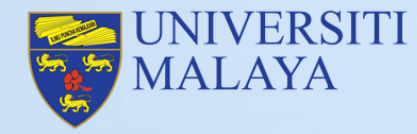

## User Guide Manual for Lecturers SPECTRUM PLATFORM

Lecturers beginner's guide using SPeCTRUM Platform

**Digital Learning Division ASPD** 

## SPeCTRUM PLATFORM

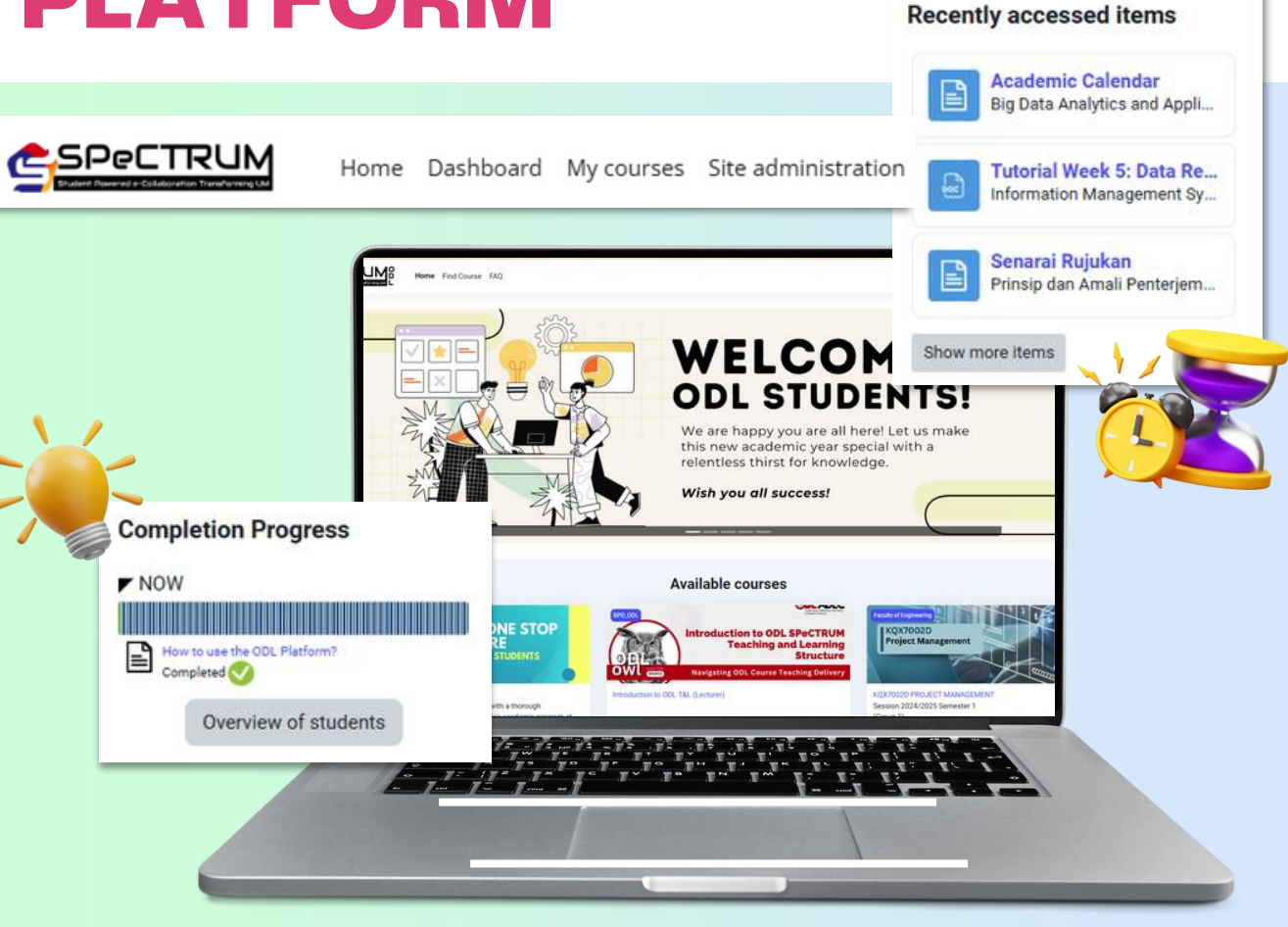

**Student Powered e-Collaboration Transforming UM** or **SPeCTRUM** is the official Learning Management System used by the students and lecturers of Universiti Malaya. It is a Moodle-based system providing learning activities, tools and collaborative spaces for students engagement.

This guide helps lecturers understand SPeCTRUM's features, which use Moodle as its Learning Management System (LMS), making it easier to create, manage, and share course materials, engage with students, and track their progress. SPeCTRUM is here to support your teaching journey anytime, anywhere.

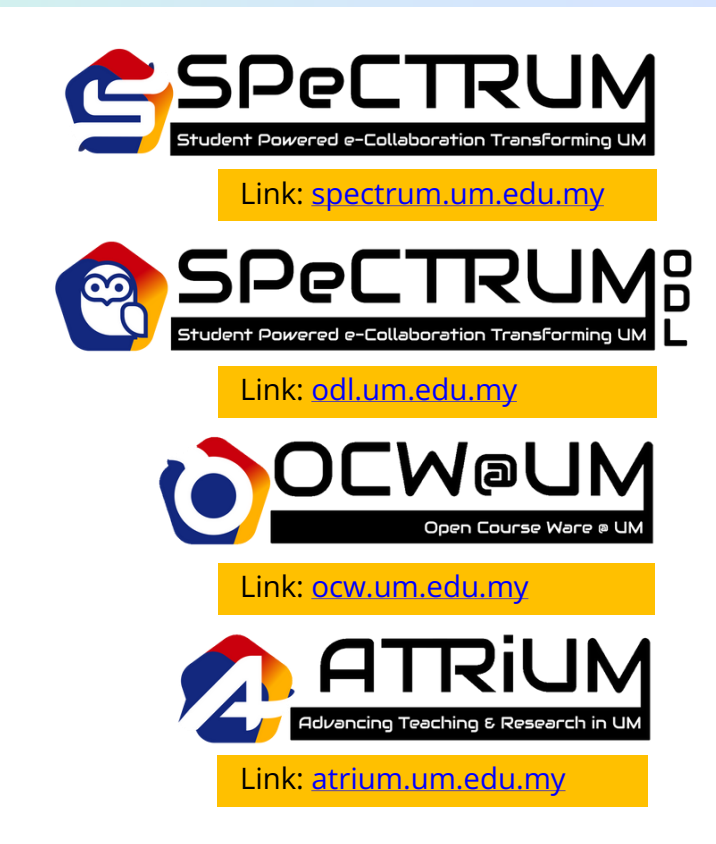

# Table of **Contents**

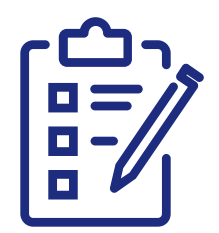

| Introduction                                                | 1  |
|-------------------------------------------------------------|----|
| 1.0 Technical Requirements                                  | 2  |
| 2.0 How to Log into the SPeCTRUM<br>Platform?               | 3  |
| 3.0 SPeCTRUM Platform Features                              |    |
| 3.1 SPeCTRUM Platform Features: Course Page                 | 5  |
| 3.2 SPeCTRUM Platform Features: Course<br>Completion Status | 6  |
| 4.0 Uploading & Managing Course Materials                   |    |
| 4.1 Add Activities & Resources                              | 9  |
| 4.2 Add Restriction                                         | 11 |
| 5.0 Creating Interactive Activities                         |    |
| Creating Interactive Activities using H5P                   | 12 |
| 6.0 Change Course View Setting                              |    |
| Changing Your Role to Student in SPeCTRUM                   | 14 |
| 7.0 Learn More: Additional Resources &<br>Support           | 15 |

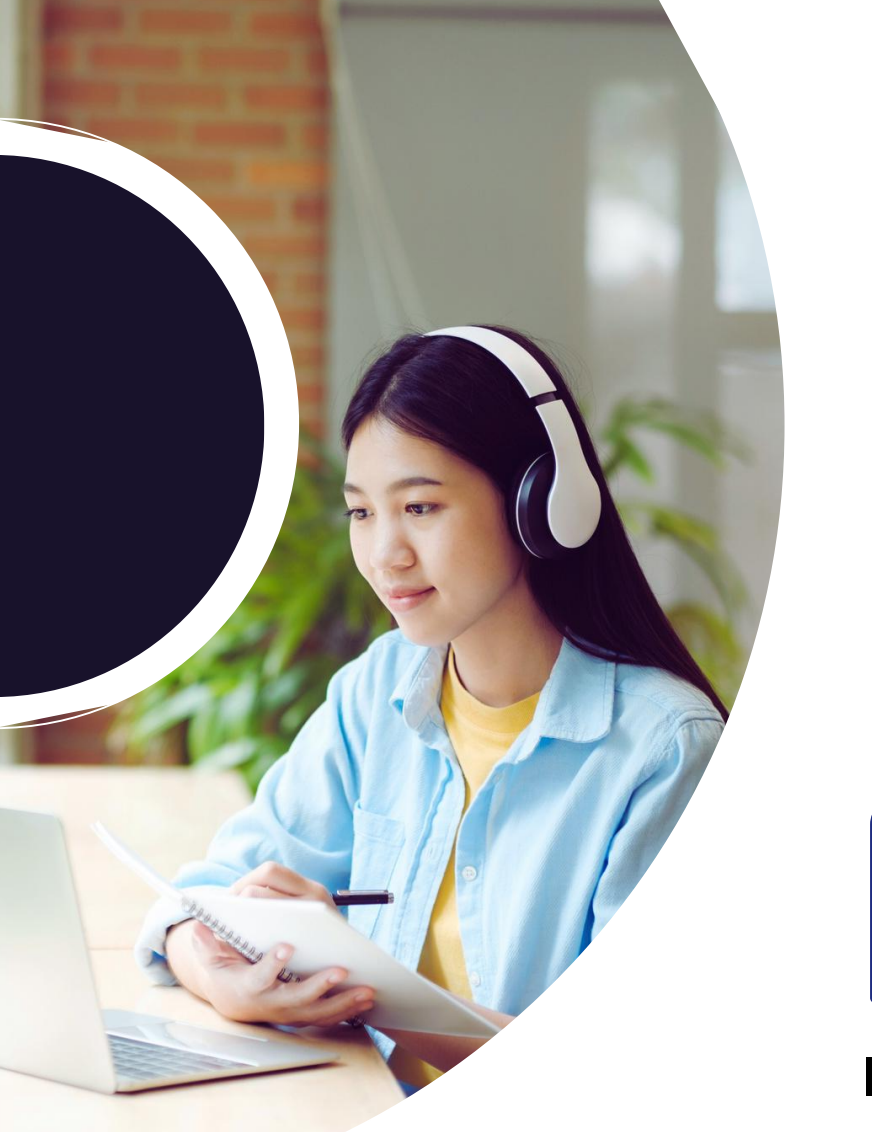

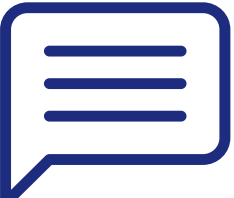

### INTRODUCTION

#### Welcome, lecturers!

FROM DIGITAL LEARNING DIVISION, BPD, ASPD

The Digital Learning Division (Bahagian Pembelajaran Digital, BPD), under the Academic Strategic Planning Department (ASPD) at Universiti Malaya, is dedicated to advancing digital education initiatives. Its core focus includes the development of online courses, microcredentials, and other digital learning programs aimed at enhancing the university's digital learning ecosystem.

BPD's mission is to strengthen the university's digital learning capabilities by supporting faculty members in adopting and integrating digital technologies into their teaching practices. Additionally, the division explores the integration of artificial intelligence (AI) into digital learning environments, studying its potential to enhance personalized learning, streamline administrative tasks, and foster innovative teaching methods.

In this guide, we aim to provide basic step-by-step instructions to help you navigate the platform's fundamental features. Whether you are uploading course materials or monitoring student engagement, this manual is designed as a practical reference to support your efforts.

As educators, your expertise is essential in shaping meaningful learning experiences for your students. We hope this guide provides you with the confidence to explore the platform and address your teaching needs efficiently. Should you require further assistance, additional resources and support are available to enhance your experience.

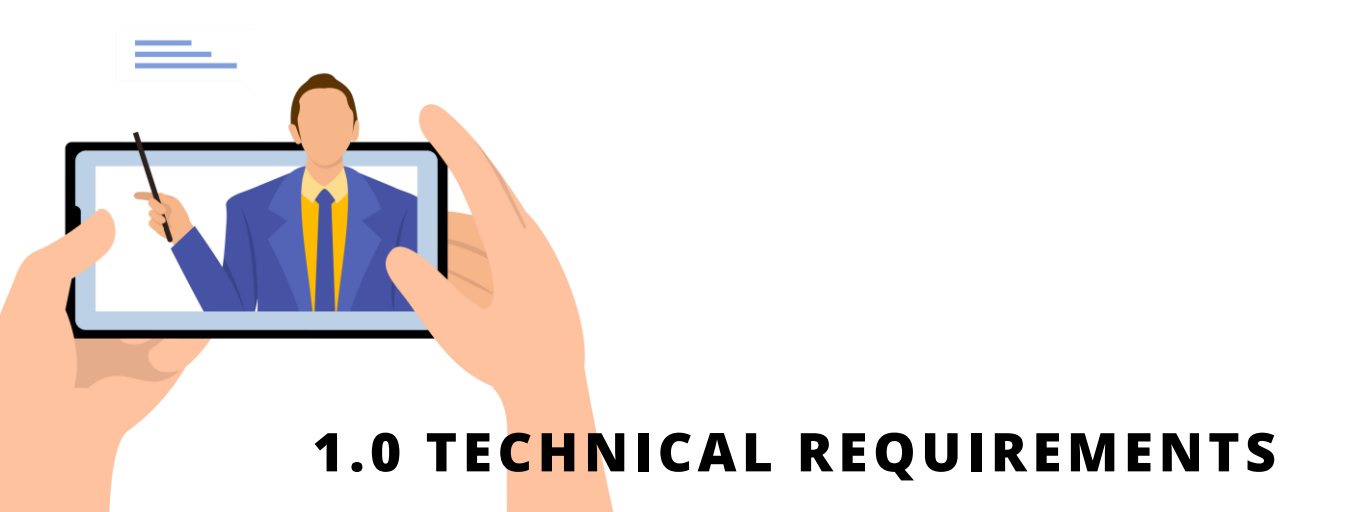

Here are several technical requirements for the devices that you will use:

#### **Basic Computer Hardware**

Recommended minimum requirement: Processor Speed of 2.0GHz 4GB of RAM

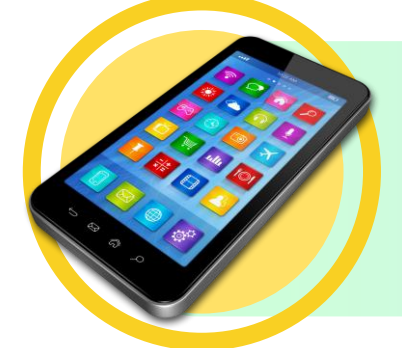

#### **Mobile Devices**

Allow you to receive tweets, email, instant messages, and updates on your social network. Help you download MP3 or MP4 files of the lectures.

#### Microphone/Speakers/Headset

It is worthwhile to invest in a good headset so you can listen clearly and privately. A microphone lets you participate in class meetings via Zoom, Google Meet, etc.

# 2.0 HOW TO LOG INTO THE SPECTRUM PLATFORM?

The following are the steps to log into the SPECTRUM platform:

#### STEP 1

Go to any SPeCTRUM platform website address. You will see the front page of the platform. (this is ODL SPeCTRUM).

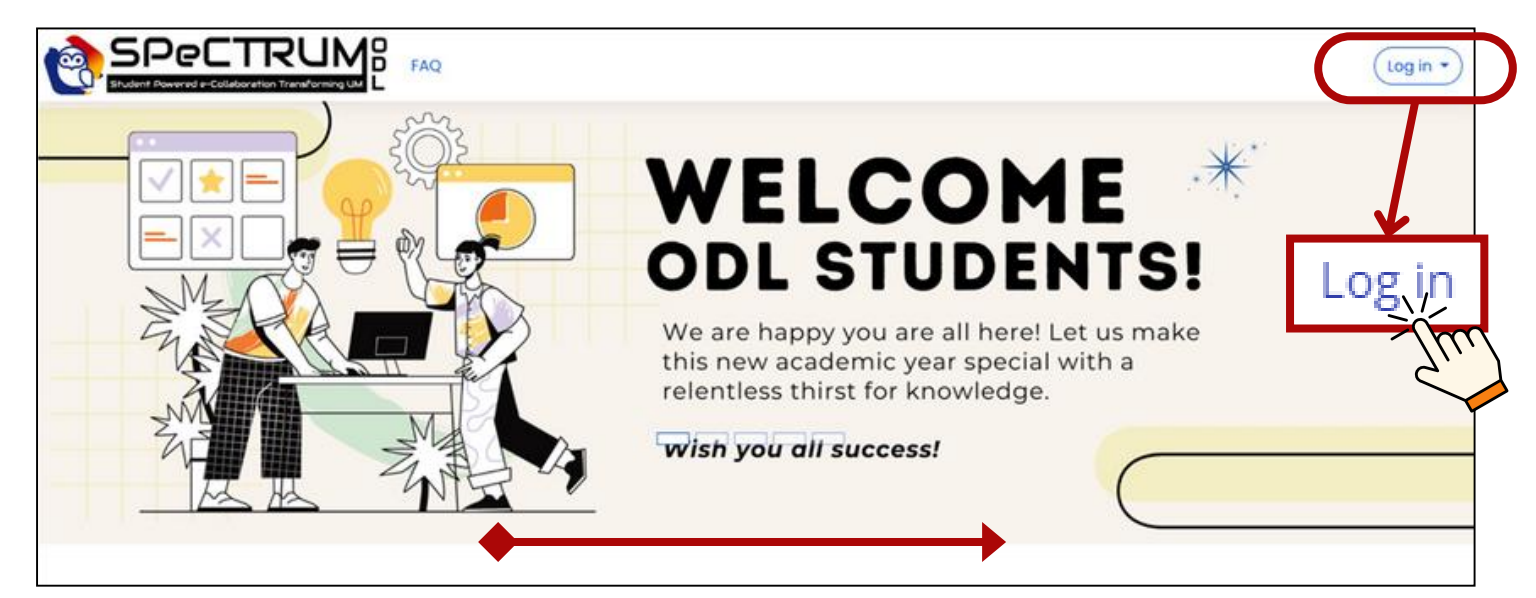

#### Staff Login Instructions for SPeCTRUM:

- 1.Open your web browser and go to the SPeCTRUM login page.
- 2.Enter your staff login credentials in the format:
- <staffUsername>@365.um.edu.my
- 3.Example: If your username is "john,": john@365.um.edu.my
- 4. Type your password in the provided field.
- 5.Click "Login" to access the platform.

#### STEP 2

Once you log in, you are directed to a page called dashboard. On the dashboard section, you will see your timeline and recently accessed courses. The timeline summarizes all your activities. The dashboard features a single-view calendar, helping teachers and students manage schedules efficiently. Prominently displayed, it provides an at-a-glance overview of key dates and deadlines.

|                                           | Home Dashboard                                                | My courses                 | Site administration                     | Find Course FAQ                        |
|-------------------------------------------|---------------------------------------------------------------|----------------------------|-----------------------------------------|----------------------------------------|
| Dashboard                                 | You can sort your<br>activities based on days<br>and courses. |                            |                                         | û □ 🏶 - Edit mode ⊛                    |
| Timeline<br>Next 7 days * Sort by dates * | Searce<br>No activities require:                              | b by activity type or name |                                         |                                        |
| Recently accessed courses                 |                                                               |                            | You can s<br>activities<br>activity typ | earch your<br>by search<br>be or name. |
| Information Management System             |                                                               |                            |                                         |                                        |

Choose any of the courses that you want to access by clicking on the course name.

| SPECTRUME<br>Student Powered o-Collaboration Transforming UM                                                                                                    | Find Course | FAQ         |
|----------------------------------------------------------------------------------------------------|-------------|-------------|
|                                                                                                    | ۰ 🖉 کې د    | Edit mode 🌒 |
| My courses                                                                                                    | 0           | N (         |
| Course overview         All ~ Search         Sort by course name ~ Card ~         Image: Course of the search         Image: Course of the search |             |             |
| 0                                                                                                    |             |             |

### **3.0 SPECTRUM PLATFORM FEATURES**

#### **3.1 SPECTRUM PLATFORM FEATURES: COURSE PAGE**

There are several features on the SPECTRUM Platform. The following are the indicators for each item on the course page:

|                                                                                                    |                                                            | D Home         | e Dashboard                                                                                                    | My course                                                                                                    | s Site adm                                                                                                    | iinistration | Find Course                                                                                                    | FAQ                                                                         |
|----------------------------------------------------------------------------------------------------|------------------------------------------------------------|----------------|----------------------------------------------------------------------------------------------------|----------------------------------------------------------------------------------------------------|----------------------------------------------------------------------------------------------------|--------------|----------------------------------------------------------------------------------------------------|-----------------------------------------------------------------------------|
|                                                                                                    | Course                                                     | Settings P     | articipants                                                                                                    | Grades                                                                                                    | Reports                                                                                                    | More ~       |                                                                                                    |                                                                             |
| Course Settin                                                                                                    | Home Dashboard My courses in<br>ngs Participants Grades Re | soris More     | FAQ                                                                                                    |                                                                                                    |                                                                                                    |              | A D                                                                                                    | Edit mode 🕘                                                                 |
| Ceneral      WELCOME TO THIS COURS      Announcements      Academic Calender      How to use the ODI, Platfor      Course Information      Label      Welcome Message from th      Course Overview      Study Guide      Veloance A                                                                                                    | Genera                                                     | WELCOME TO THI | S COURSE - Inform<br>his course focuses students' u<br>oncepts of hardware, softwar<br>ternet, information systems<br>formation systems. The purpos<br>thirties and roles of mana-<br>nivironment that always change | nation Managem<br>nderstanding on general in<br>e. database, networking, t<br>development and ethic<br>e of this course is to expose<br>gement information syste<br>with technology innovatio | ent System<br>electromation systems<br>relecommunication,<br>s and security in<br>s und security in<br>s und security in<br>s in e-business<br>n. | 3            | Course completion<br>You are currently not b<br>completion in this course<br>View course report<br>Completion Program<br>Pages 15<br>Pages 15<br>Pages | n status<br>eing tracked by<br>rse<br>ess<br>vi<br>inter-Timb 8<br>students |
| Convolution Convolution Convo | Ann uncements                                              | orm?           |                                                                                                    |                                                                                                    |                                                                                                    |              |                                                                                                    |                                                                             |

#### Indicators:

- 1.Clickable tab buttons for Course, Grade and Competencies.
- 2.Course name
- 3.Learning materials
- 4.Course index
- 5.Block drawer

#### **3.2 SPECTRUM PLATFORM FEATURES: COURSE COMPLETION STATUS**

You can track your students' course completion by referring to the following steps:

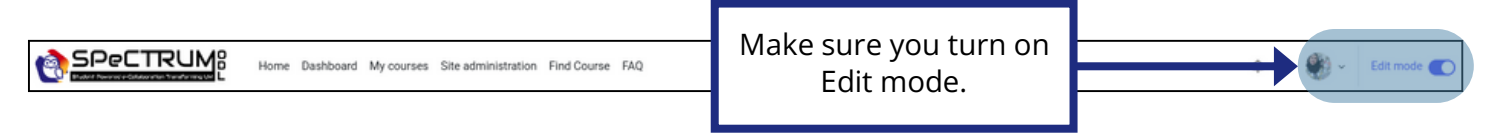

**STEP 1** Open block drawer located at the right side of the page.

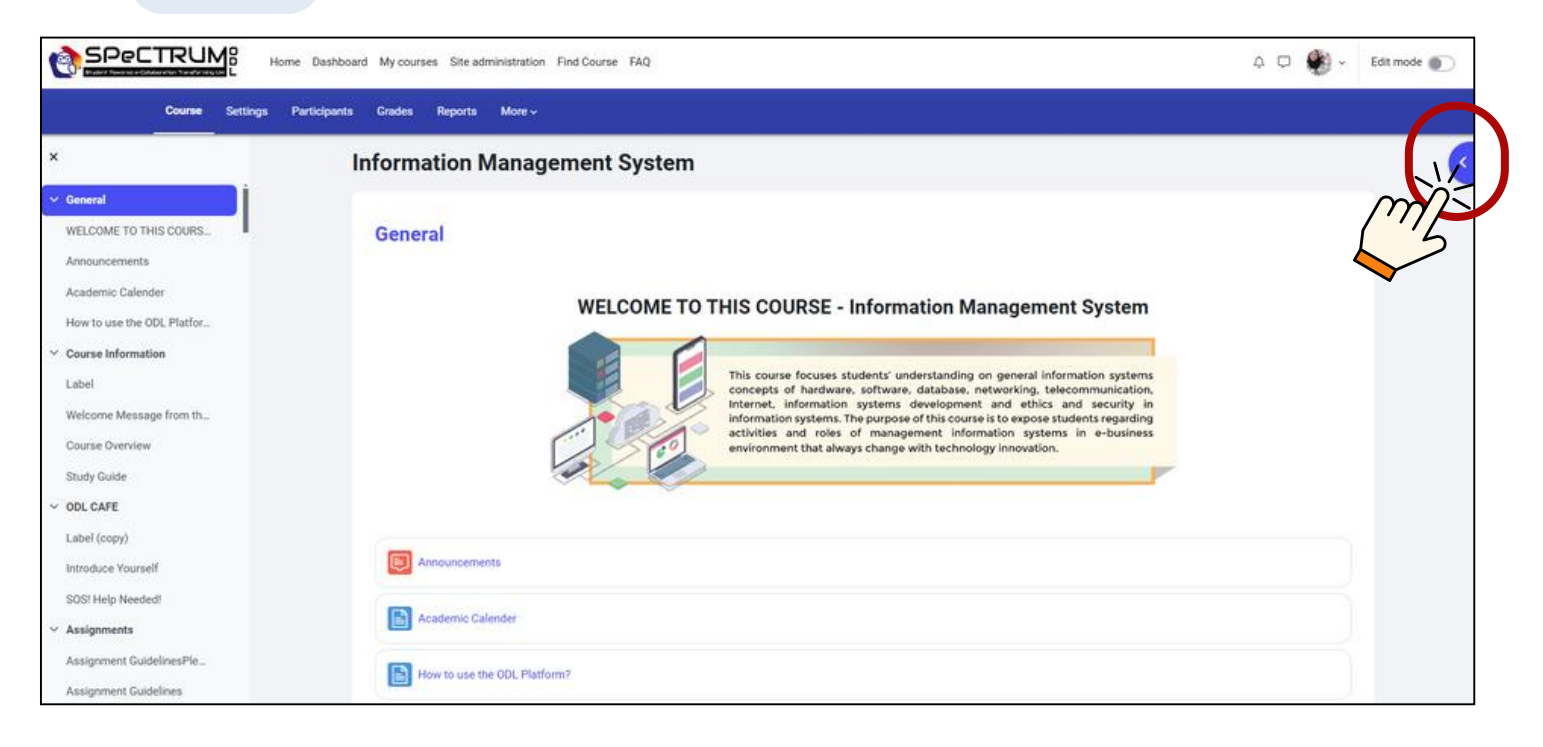

STEP 2

#### Click on 'Add a block' button.

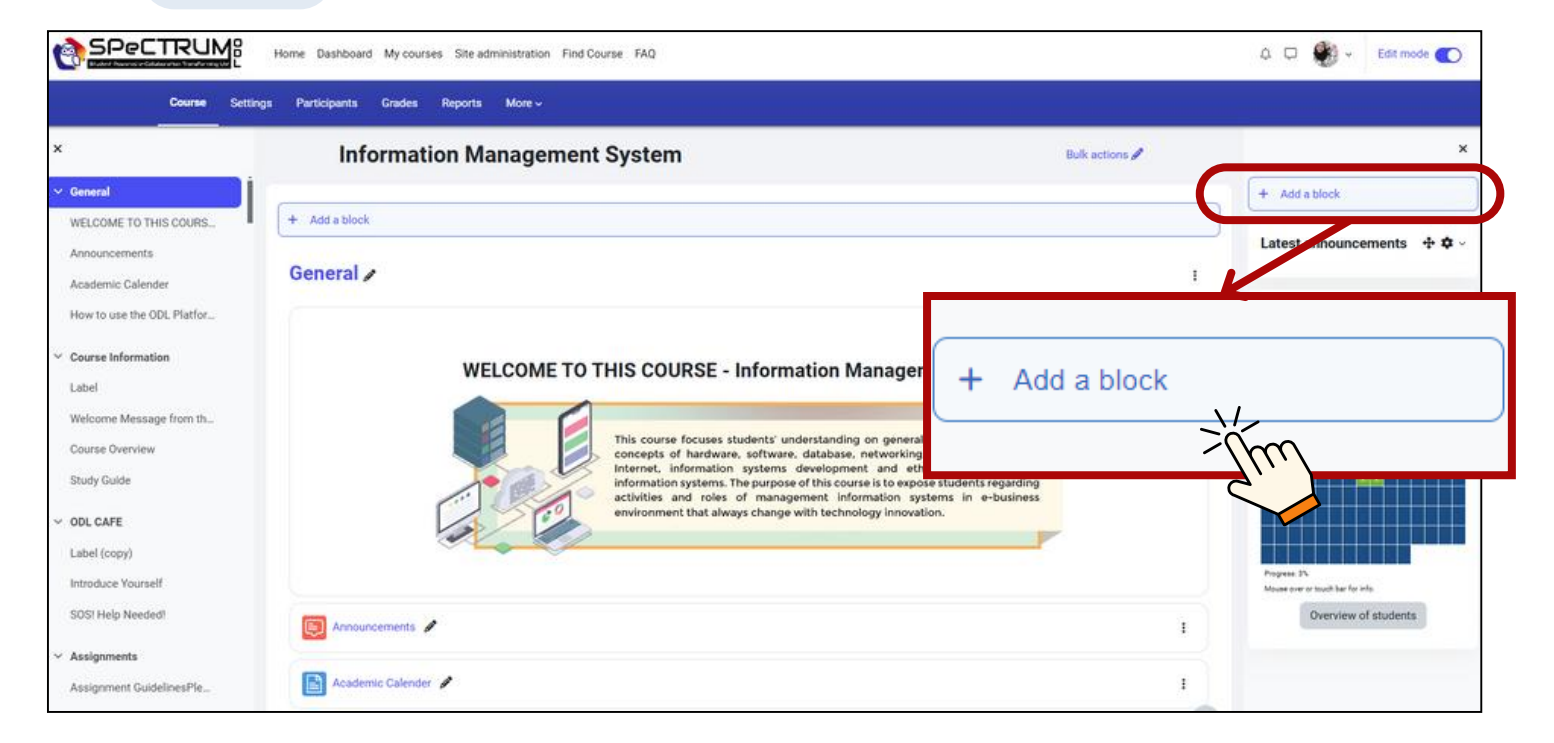

### Then, on the Add a block pop up menu, select Course completion status.

| SPectrum                               | Home Dashboard My courses Site administration Fin | Add a block              | ×              |          | .Q 💭 🏶 - Edit mode 🌑       |
|----------------------------------------|---------------------------------------------------|--------------------------|----------------|----------|----------------------------|
| Course Settin                          | ngs Participanta Grades Reports More              | Accessibility review     | 1              |          |                            |
| ×                                      | Information Manageme                              | Activities               | Bulk act       | toris /  | ×                          |
| ~ General                              |                                                   | Activity results         |                |          | + Add a block              |
| WELCOME TO THIS COURS.                 | + Add a block                                     | Administration           |                |          | Latest announcements 🕁 🛱 🖉 |
| Announcements                          | General 🖌                                         | Blog menu                |                | 1        |                            |
| Academic Calender                      |                                                   | Blog tags                |                |          | Completion Progress 🕂 🗘 -  |
|                                        |                                                   | Calendar                 |                | 1        |                            |
| <ul> <li>Course Information</li> </ul> | WELCOME T                                         | Comments                 | nt System      |          |                            |
| Welcome Message from th                |                                                   | Completion Progress      |                |          |                            |
| Course Overview                        |                                                   | Course completion status | mation systems |          | Property 25                |
| Study Glade                            |                                                   | Course/site summary      |                |          | -                          |
| V ODL CAFE                             |                                                   | Courses                  |                |          | erits                      |
| Label (copy)                           |                                                   | Latest badges            | Course co      | mpletion | n status                   |
| Introduce Yourself                     |                                                   | Learning plans           |                |          |                            |
| SOSI Help Needed                       | Announcements                                     | Logged in user           |                | 1        |                            |
| ~ Assignments                          |                                                   | Mentees                  |                |          |                            |
| Assignment GuidelinesPie               | Academic Calender 🖋                               |                          | Cancel         | 1        |                            |
| Assignment Guidelines                  | How to use the COL Platform?                      |                          |                | 2        |                            |

#### STEP 4

Now the Course completion status is added to the block. Click on View course report to look at the student's status.

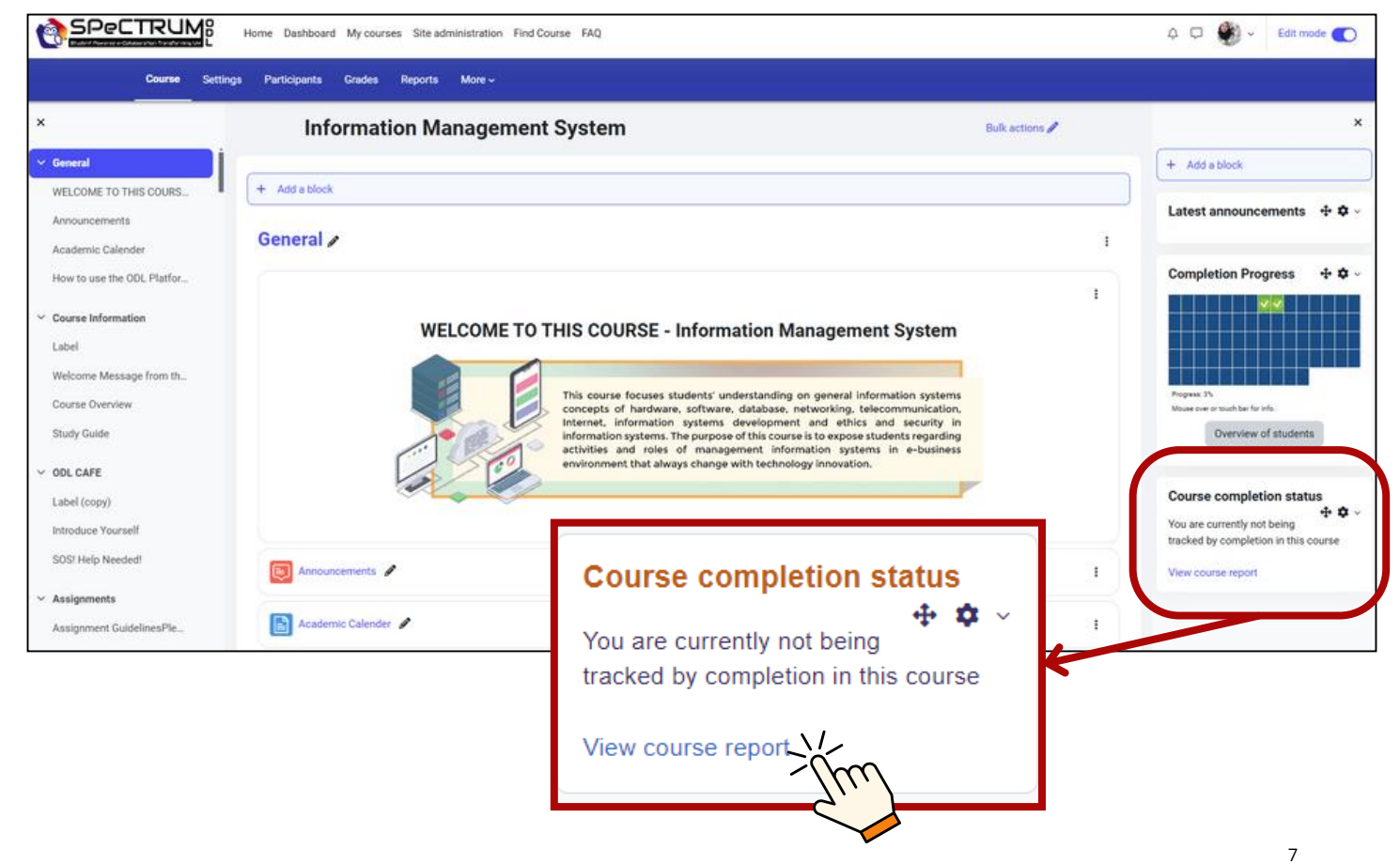

| Separate groups All par                                                                                                    | ticipants •                   |           |       |       |                         |                 |     |   |   |   |   |   |   |   |  |   |        |
|----------------------------------------------------------------------------------------------------|-------------------------------|-----------|-------|-------|-------------------------|-----------------|-----|---|---|---|---|---|---|---|--|---|--------|
| All participants                                                                                                    | s: 13                         |           |       |       |                         |                 |     |   |   |   |   |   |   |   |  |   |        |
| First name 📶 A B                                                                                                    | C D E F G H I J K L M N       | 0 P Q R   | S T U | v w x | ΥZ                      |                 |     |   |   |   |   |   |   |   |  |   |        |
| Last name 🗛 A B                                                                                                    | C D E F G H I J K L M N       | OPQR      | S T U | V W X | Y Z                     |                 |     |   |   |   |   |   |   |   |  |   |        |
| Criteria group                                                                                                    |                               | Activitie | 5     |       |                         |                 |     |   |   |   |   |   |   |   |  |   | Course |
| Aggregation method All                                                                                                    |                               |           |       |       |                         |                 | All |   |   |   |   |   |   |   |  |   |        |
| etiatique<br>bout this course<br>bout this course<br>bout this course<br>astring materials for this<br>doice and Resources:<br>asta to complete<br>astring materials for this<br>asta to complete<br>astring materials for this<br>asta to complete<br>astring materials for this<br>asta to complete<br>astring materials for this<br>asta to complete<br>astring materials for this<br>asta to complete<br>astring materials for this<br>asta to complete<br>astring materials for this |                               |           |       |       | End of course summative | Course complete |     |   |   |   |   |   |   |   |  |   |        |
| First name / Last name                                                                                                    | Email address                 | ۵         | ۵     | m     | 0                       | ۵               |     | 6 | ۵ | ۵ |   | ۵ | ۵ |   |  | 6 | 3      |
| Frances Banks                                                                                                    | francesbanks231@example.com   |           |       |       |                         |                 | 8   |   |   |   |   |   |   |   |  |   |        |
| Mark Ellis                                                                                                    | markellis267@example.com      | 8         |       |       |                         |                 |     | 2 |   |   | 8 | 3 |   |   |  |   | O      |
| Brian Franklin                                                                                                    | brianfrankli228@example.com   |           |       |       | Ø                       |                 | 2   |   | 8 |   |   |   |   |   |  |   |        |
| Barbara Gardner                                                                                                    | barbaragardner249@example.com | Ø         | 2     | 2     | Ø                       |                 | 3   | 2 |   |   |   |   |   |   |  | 0 |        |
| Amy George                                                                                                    | amygeorge302@example.com      |           |       |       |                         |                 |     |   |   |   |   |   |   |   |  |   |        |
| Amy Gonzalez                                                                                                    | amygonzale284@example.com     |           | D     | D     |                         |                 |     | C | D |   |   | 0 |   | D |  |   | 0      |

You may now see your students' course completion status.

#### **Completion Status:**

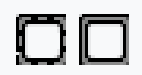

**Empty box:** Activity not complete.

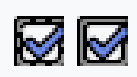

#### Blue tick:

Activity completed and no passing grade applies. For example: passing grade does not apply to this activity type, or passing grade has not been set as part of the activity's completion criteria.

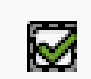

#### Green tick:

Completed, activity has passing grade which was achieved.

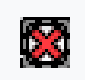

#### Red cross:

Activity not completed and completion not possible. For example: all quiz attempts have been used without achieving the passing grade.

# 4.0 Uploading & managing course materials

#### **4.1 ADD ACTIVITIES & RESOURCES**

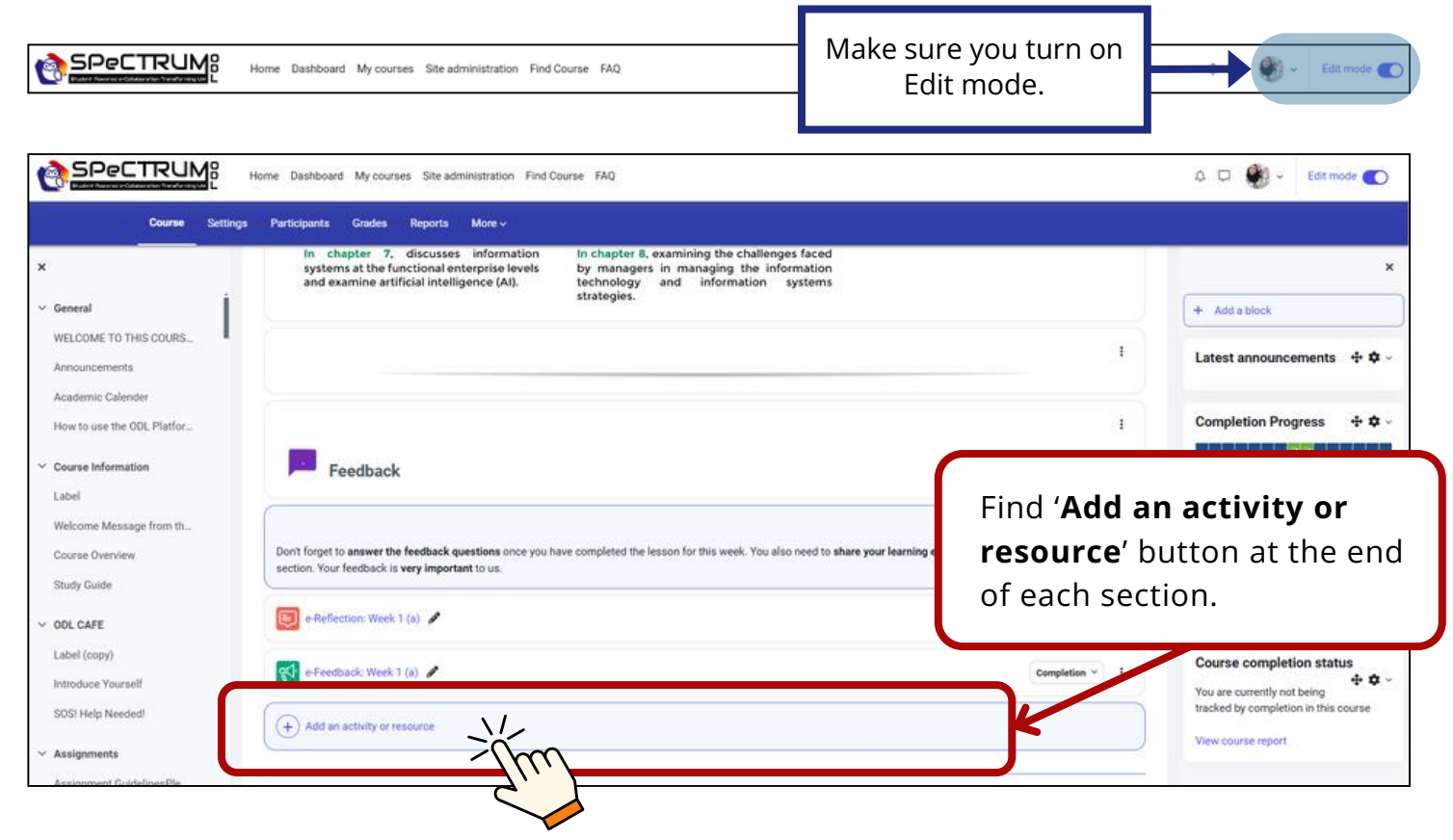

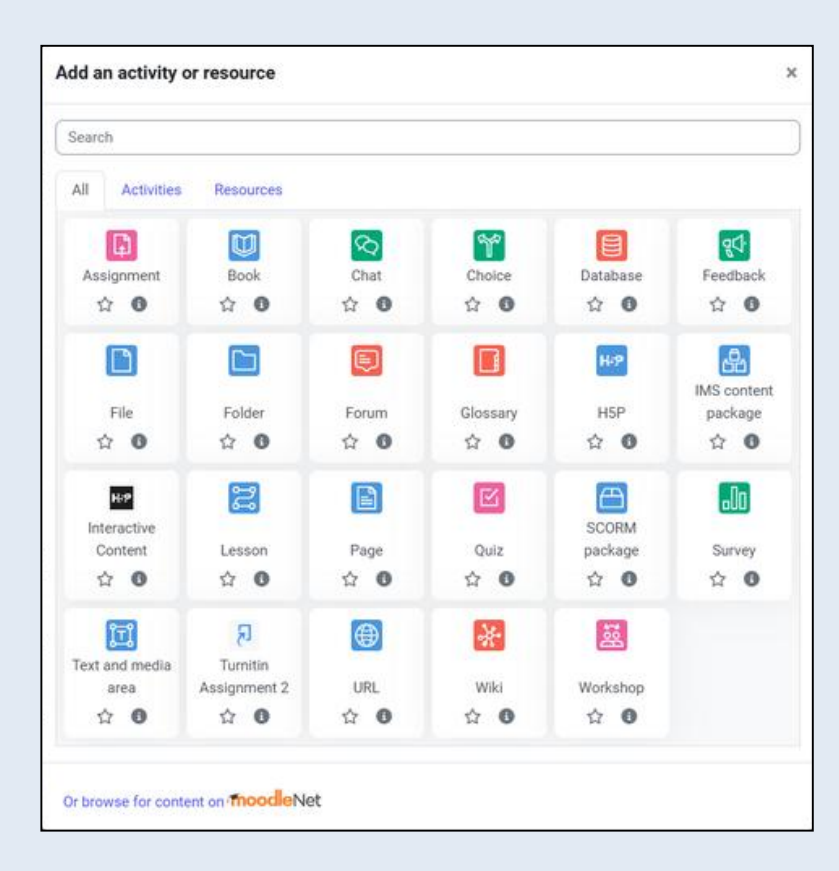

Add activities or resources window will appear, allowing you to upload or add your learning materials by selecting the appropriate option from the list.

- 1.Click on the item you wish to add and then click "**Add**".
- 2.Fill in the required fields, such as the name, description, and any specific settings for the activity or resource.
- 3.Adjust visibility, availability, or restrictions if necessary.
- 4.Once configured, click "Save and return to course" or "Save and display" to finalize your changes.

Overview of essential activities and resources in SPeCTRUM that lecturers should know about when designing their courses:

#### **Essential Activities in Moodle**

#### **1.Assignment**

- Collect and grade student work (e.g., essays, projects).
- Supports file uploads and text entry directly into Moodle.
- 2. **Quiz** 
  - Create various types of assessments
  - Includes advanced options like timing, randomization, and feedback.
- 3. Forum: Facilitate online discussions, peer collaboration, and Q&A.

#### 4. H5P Interactive Content

- Add rich, interactive activities such as quizzes, videos, or games
- Enhances student engagement.

#### **Essential Resources in Moodle**

- **1.File:** Upload files such as PDFs, Word documents, presentations, or images for students to access.
- **2.Page:** Create a webpage for presenting text, images, videos, or embedded content.
- **3.URL:** Link to external websites, videos, or online resources to complement your course.
- **4.Label:** Add descriptive text or multimedia to sections, making your course visually appealing and organized.
- **5.Folder:** Group multiple files into a single resource, reducing clutter in the course layout.

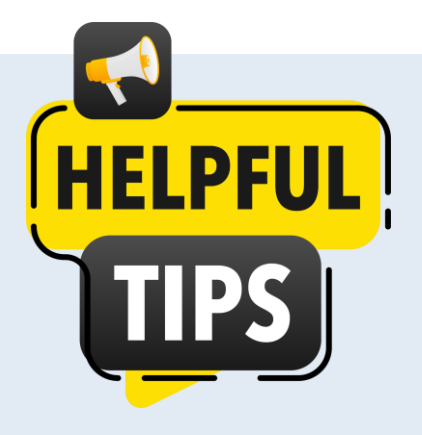

- Combine activities and resources strategically. For example, use an H5P interactive video with embedded questions followed by a forum discussion to deepen engagement.
- Use completion tracking to ensure students interact with key resources and activities.

#### 4.2 ADD RESTRICTION

The Add Restriction allows lecturers to set conditions that control access to specific activities or resources. This feature helps in personalizing the learning experience and managing how and when students can interact with the content.

#### **STEP 1**

Go to any resource that you have uploaded. Find three overlapped dots at the right hand side and click on it. Choose Edit Setting.

| Edit settings                                   |
|-------------------------------------------------|
| <b>↔</b> Move                                   |
| → Move right<br>③ Availability ><br>□ Duplicate |
|                                                 |
| _                                               |

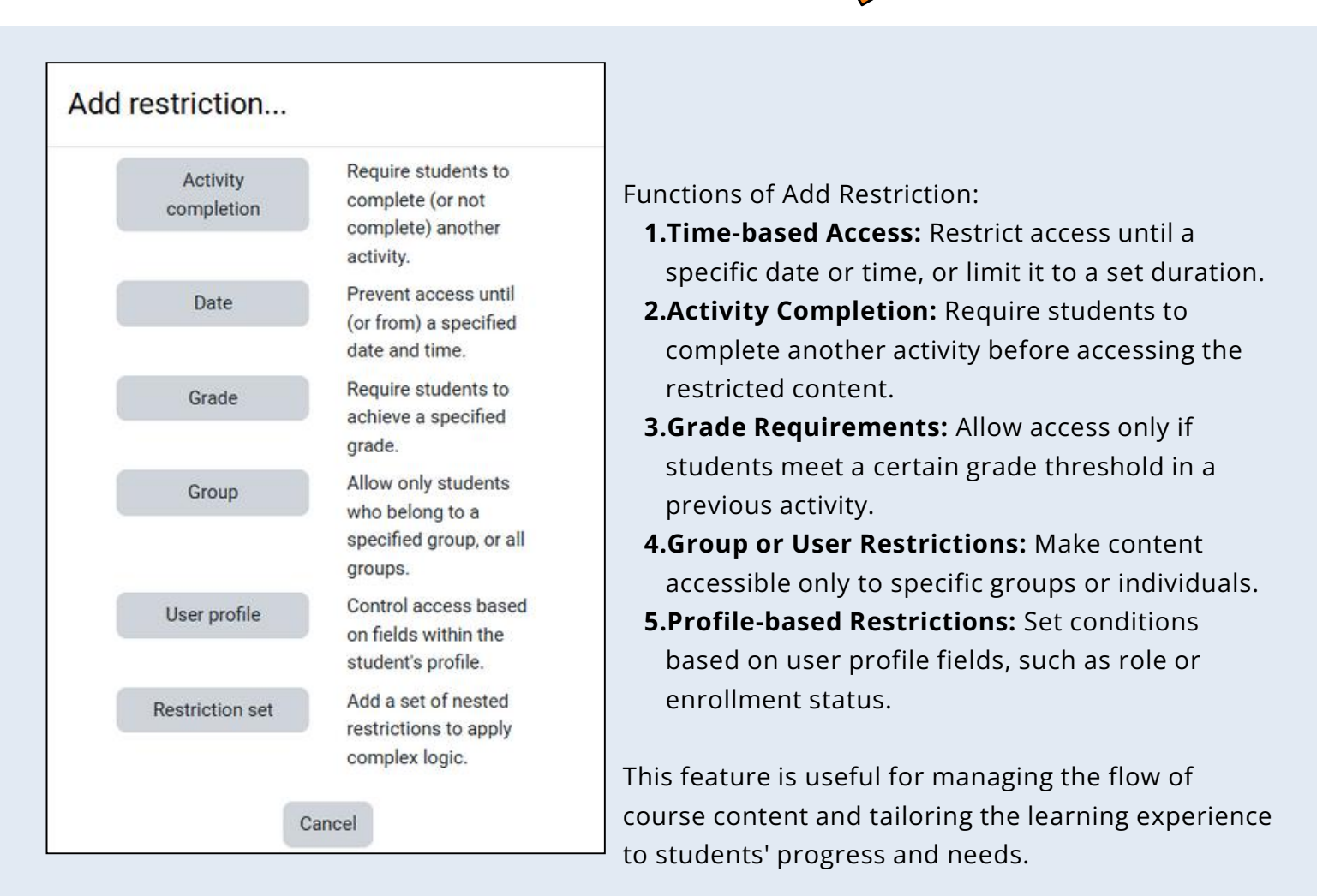

### **5.0 CREATING INTERACTIVE ACTIVITIES**

#### **CREATING INTERACTIVE ACTIVITIES USING H5P**

Cours

H5P is a tool integrated into Moodle that allows lecturers to create engaging, interactive activities directly within the SPeCTRUM platform. These activities can enhance student engagement and improve learning outcomes by providing dynamic and interactive content.

| dd an activity                   | or resource                             |                             |                                  |                               | ×                                                 | STEP 1                                  |                                                                                  |
|----------------------------------|-----------------------------------------|-----------------------------|----------------------------------|-------------------------------|---------------------------------------------------|-----------------------------------------|----------------------------------------------------------------------------------|
| Search<br>All Activities         | Resources                               |                             |                                  |                               |                                                   | Click on H<br>Content (id               | 5P Interactive<br>on in black colored                                            |
| Assignment<br>☆ ♥<br>File<br>☆ ♥ | Book<br>☆ O<br>Folder<br>☆ O            | Chat<br>☆ ♥<br>Forum<br>☆ ♥ | Choice<br>☆ O<br>Clossary<br>☆ O | Database<br>À O<br>H5P<br>À O | Feedback<br>☆<br>IMS content<br>package<br>☆<br>① |                                         |                                                                                  |
| Interactive<br>Content<br>☆  ③   | Lesson<br>☆ O                           | Page                        | 区<br>Quiz<br>☆ 0                 | ECORM<br>package<br>☆ 0       | Survey<br>☆ ❹                                     | STEP 2                                  |                                                                                  |
| Text and media<br>area           | त्र<br>Turnitin<br>Assignment 2<br>के 💽 | URL<br>☆ 0                  | 😿<br>Wiki<br>क्षे                | 题<br>Workshop<br>☆ 🔮          |                                                   | In the H5P<br>available c<br>as quizzes | editor, browse the<br>ontent types, such<br>, drag-and-drop<br>nteractive videos |
| Or browse for con                | tent on <b>Thoodle</b> Ne               | et                          |                                  |                               |                                                   | timelines,                              | or flashcards.                                                                   |

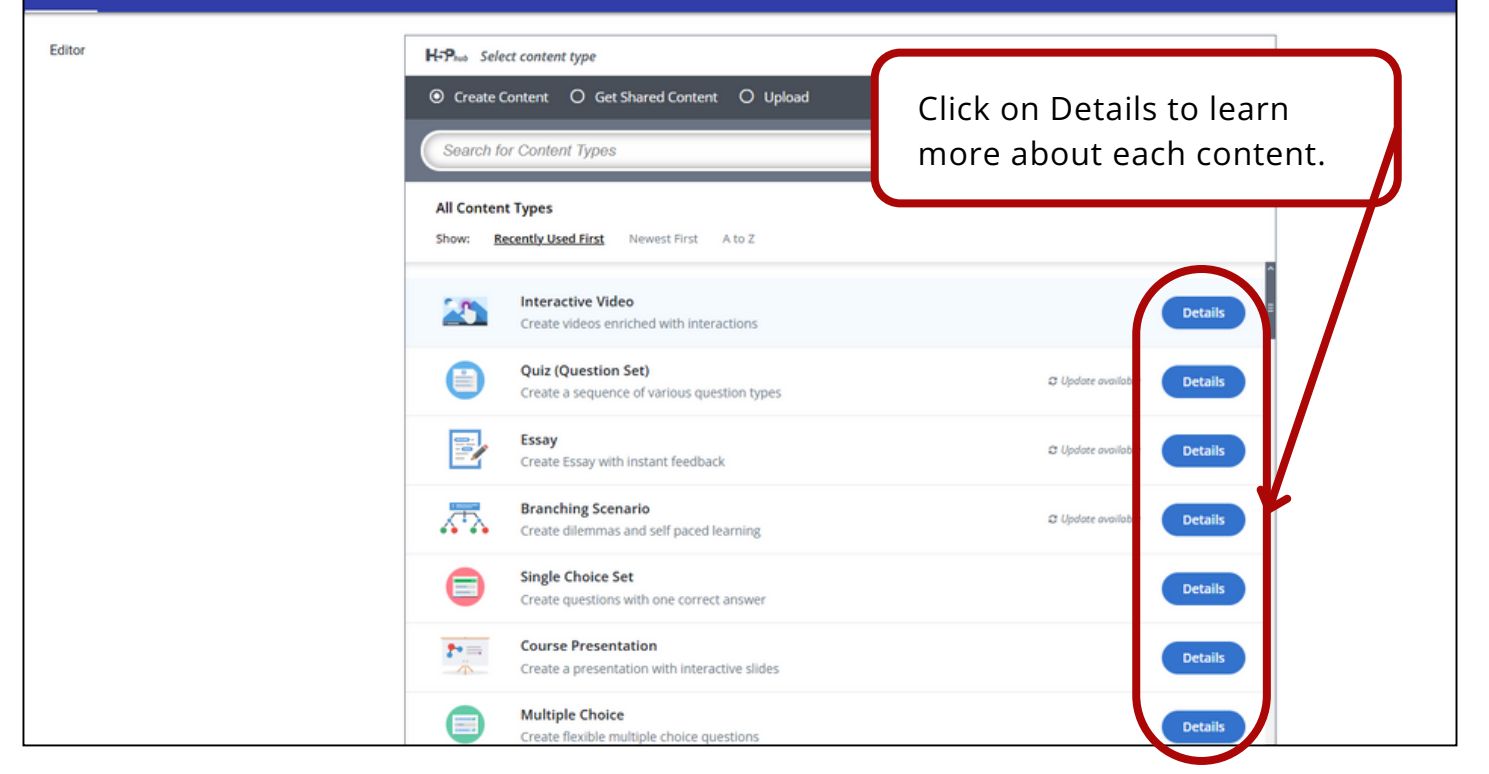

Fill in the details and add your content (e.g., questions, images, videos). Use the editor to adjust settings and preview the activity to ensure it works as intended.

|                                                                                                    | H-Phub Quiz (Question Set)                                                                                                    |        | ~                 |
|----------------------------------------------------------------------------------------------------|----------------------------------------------------------------------------------------------------|--------|-------------------|
|                                                                                                    | Tutorial 😢 Example                                                                                                    | 🔋 Сору | 🕅 Paste & Replace |
|                                                                                                    | G Question Set                                                                                                    |        | ×*                |
|                                                                                                    | Title * Metadata                                                                                                    |        |                   |
| Tutorial 🛛 🖉 E                                                                                                    | xample                                                                                                    |        |                   |
| <b>Tips:</b> Click on Tutorial<br>or Example and you<br>will go to the official<br>H5P website for more<br>detailed guides and<br>examples. | An optional background image for the Question set.  An optional background image for the Question set.  Add  Progress indicator *  Question set progress indicator style.  Dots  Pass percentage *  Percentage of Total score required for passing the quiz.  50  Questions *  L Loading.  Pass Percentage *  Questions * | Text   | ual Default       |

#### **STEP 4**

Once satisfied, click Save and Return to Course or Save and Display to review how students will see it. This saving instruction also applied to any activities or resources you add in your courses.

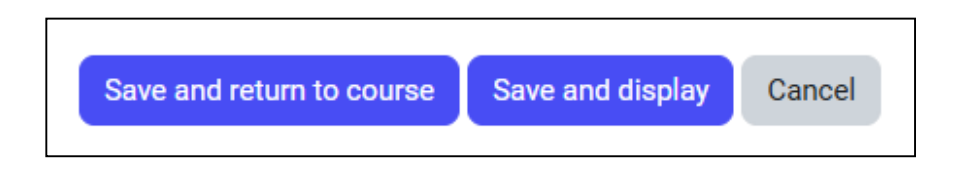

### 6.0 CHANGE COURSE VIEW SETTING

#### CHANGING YOUR ROLE TO STUDENT IN SPECTRUM

To view your course as a student and ensure the content appears as intended, follow these steps:

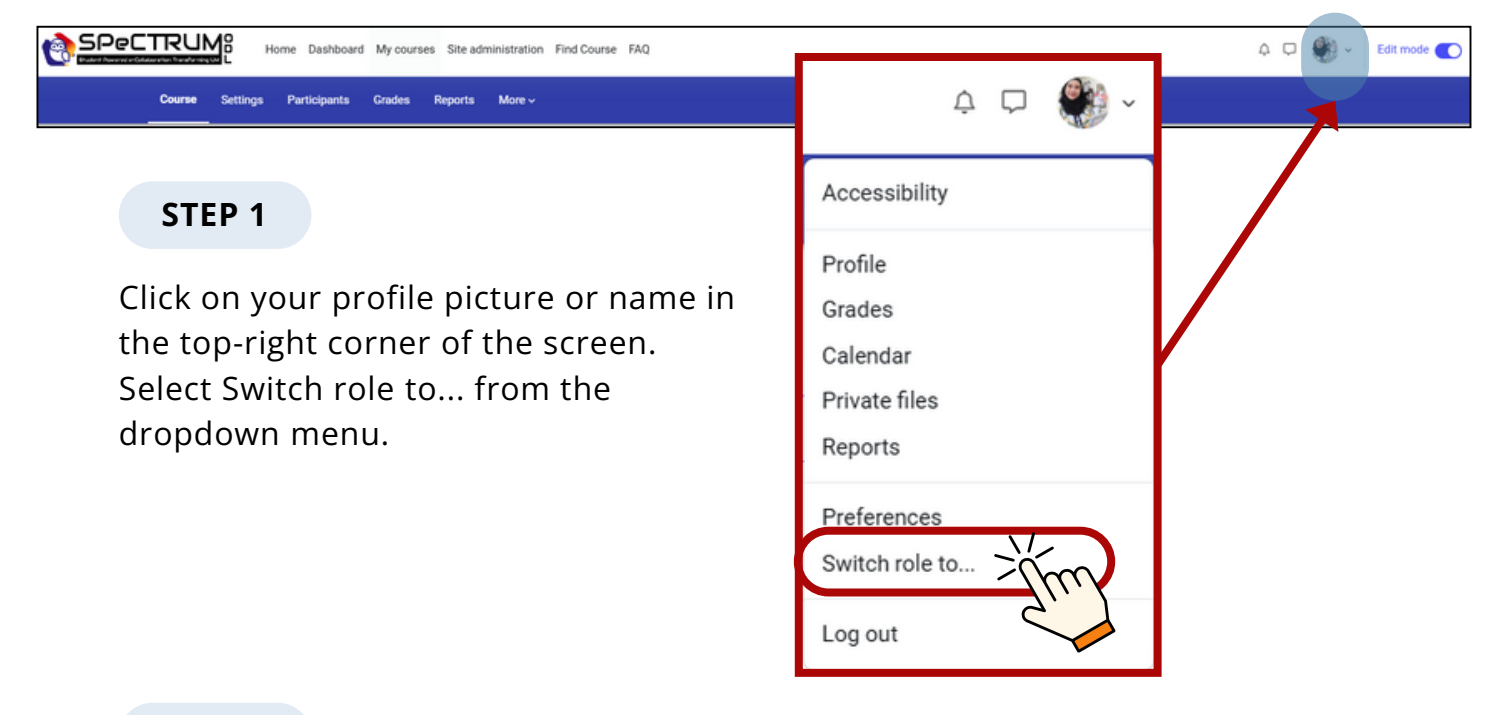

#### STEP 2

From the list of available roles, click on Student to view the course from a student's perspective. Explore the course content, activities, and resources to ensure everything displays and functions as expected for students.

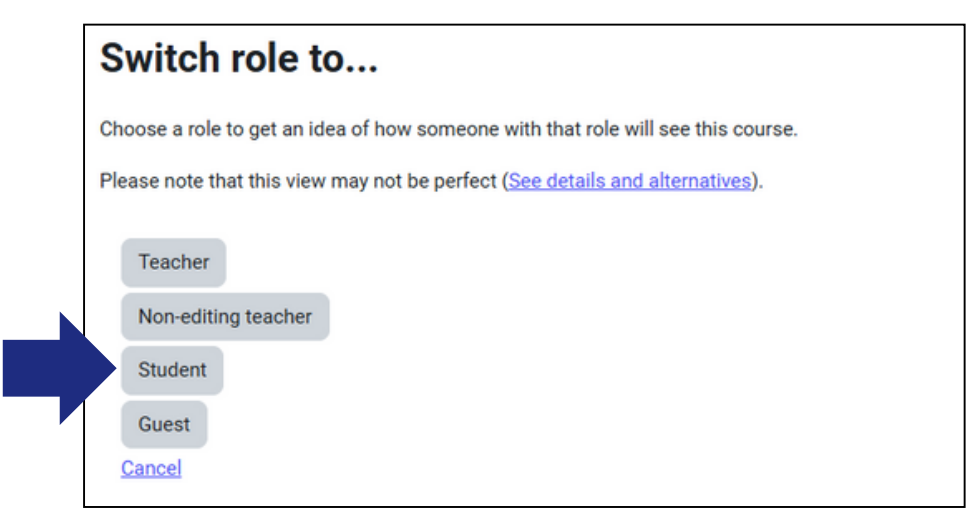

To revert to your lecturer role, click on your profile again and select 'Return to my normal role'.

### 7.0 Learn more: Additional resources and support

For further guidance on using SPeCTRUM and enhancing your course, explore the following resources. These resources provide detailed documentation, community support, and tutorials to help you make the most of the platform:

#### **Official Moodle Resources**

1.Moodle Documentation: <u>https://docs.moodle.org</u>

Access general and archived Moodle guides and resources.

- 2. Moodle Community Forums: <u>https://moodle.org/mod/forum/</u> Join discussions with other Moodle users and developers.
- 3. Moodle YouTube Channel: <u>https://www.youtube.com/user/moodlehq</u> Watch video tutorials and updates about Moodle.

#### **Official H5P Resources**

1.H5P Official Website: <u>https://h5p.org/</u> Access tutorials, examples, and documentation for creating interactive content.

H5P Documentation: <u>https://h5p.org/documentation</u>
 Explore detailed guides for using and customizing H5P content types.

#### **Additional Resources**

- 1. Shares articles on teaching strategies, course design, and online learning tips: <u>https://www.facultyfocus</u>
- 2. Learn how to create visually appealing course materials and presentations: https://www.canva.com/designschool/
- 3. Training of Trainers (ToT) for SPeCTRUM (2024): PART 1 & PART 2
- 4. ASPD Open & Distance Learning tutorial: Video playlist

#### **Contact us for support:**

#### **Digital Learning Division (BPD)**

Academic Strategic Planning Department (ASPD), University of Malaya. Tel: 03-79677818 Email: elearning@um.edu.my

PREPARED BY: DIGITAL LEARNING DIVISION, ACADEMIC STRATEGIC PLANNING DEPARTMENT (ASPD)

2024